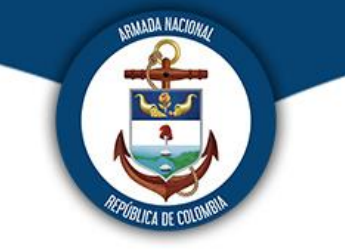

## DEPARTAMENTO DE INFORMÁTICA ENAP

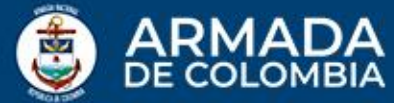

へ 🜀 🐻 🦟 🗘 ESP

导

25/03/2020

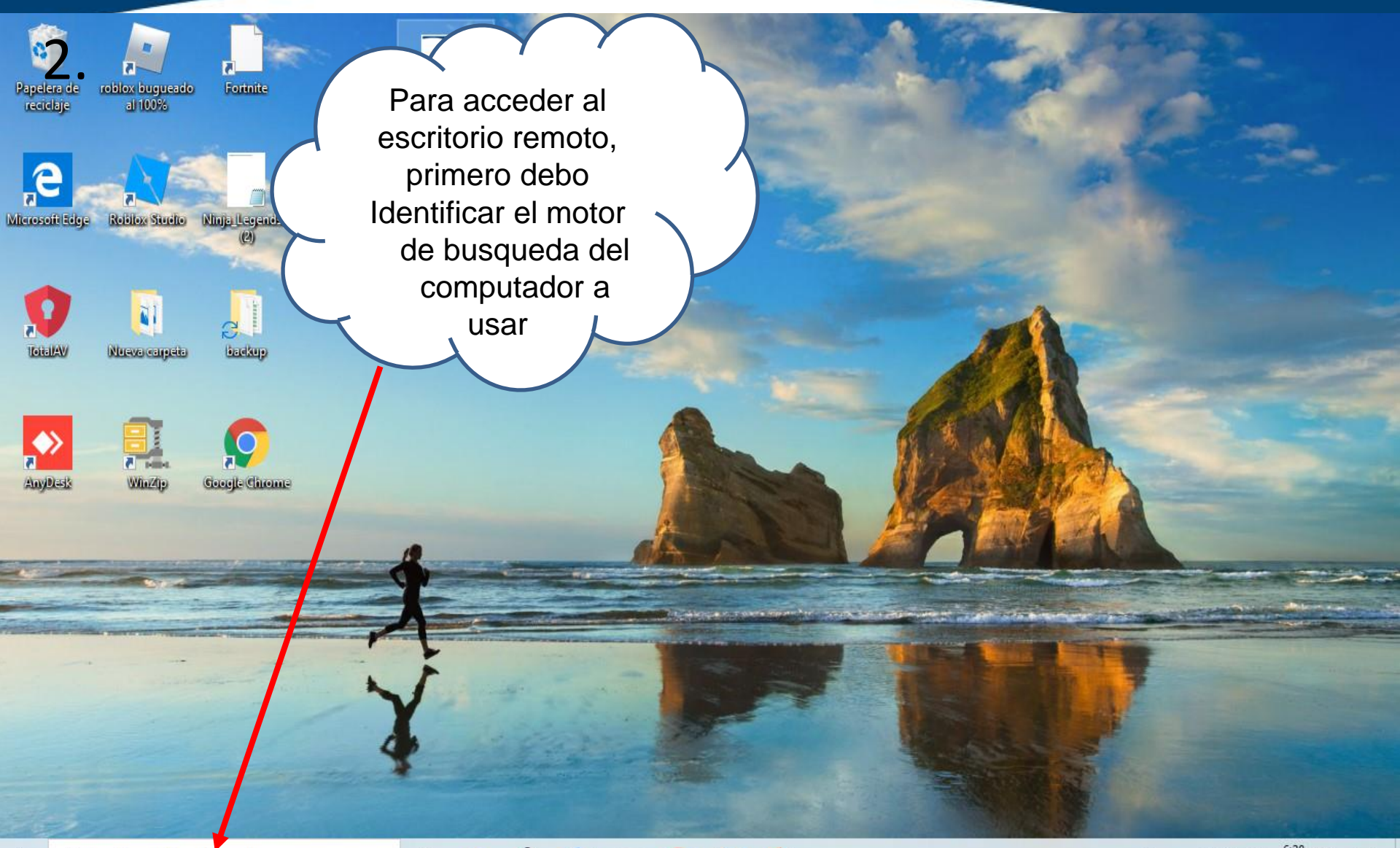

Escribe aquí para buscar Protegemos el azul de la Dandera 片

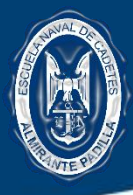

BE COLOMBIA

2. Escribir la palabra REMOTO en el motor de búsqueda del equipo de computo a usar y dar clic en la aplicación a buscar

| Papelo                  | era de roblox bugueado Fortnite                                                                                                    | PRESERVICIÓN<br>CONEXION ALE                                                                                                    |                                               |
|-------------------------|----------------------------------------------------------------------------------------------------|----------------------------------------------------------------------------------------------------|-----------------------------------------------|
| Vilences<br>Tote<br>Any | Todo       Aplicaciones       Documentos       Correo elect         Mejor coincidencia       Image: Conexión a Escritorio remoto Aplicación       Image: Conexión a Escritorio remoto Aplicación         Buscar en Internet       Image: Configuración (5)       Image: Configuración (5)       Image: Configuración (5) | trónico Web Más 🕶 🖗 …<br>Conexión a Escritorio remoto<br>Aplicación                                                              |                                               |
|                         |                                                                                                    | <ul> <li>Abrir</li> <li>Recent</li> <li>167.249.40.92:10009</li> <li>167.249.40.90:10014</li> <li>167.249.40.90:10018</li> </ul> |                                               |
| -                       | Р REMOTO                                                                                                    | 🛱 🖬 🛍 🕿 🛶 🤦 🤁 💶 🤗                                                                                                    | ^ 🕝 🐼 🧖 K Φν) ESP 6:38 p. m.<br>25/03/2020 ₹5 |

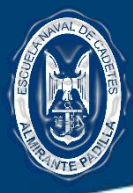

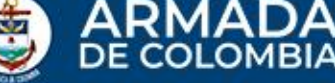

Avuda

Conectar

3. Una vez de despliegue la siguiente ventana ingresar las credenciales necesarias.

A cada usuario autorizado se le asigno y entrego con anterioridad un consecutivo único, acuerdo a su usuario en directorio activo y a la IP del equipo a acceder

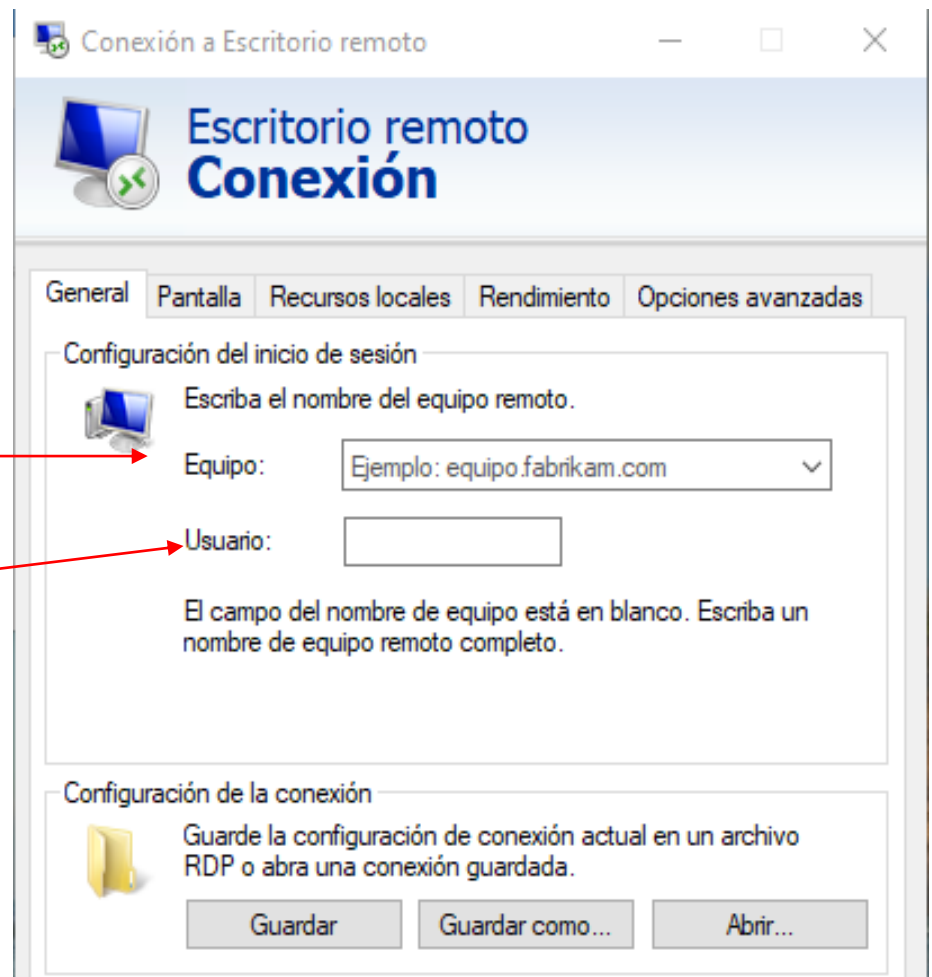

Ocultar opciones

Aquí va consignada el nombre con que el usuario accede a su pc

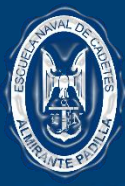

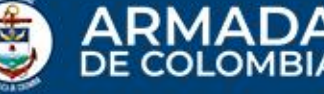

| 😼 Conexión a Escritorio remoto 🛛 — 🗆 🗙                                                        |                                                          |  |  |  |  |
|-----------------------------------------------------------------------------------------------|----------------------------------------------------------|--|--|--|--|
|                                                                                               | Escritorio remoto<br>Conexión                            |  |  |  |  |
| General F                                                                                     | Pantalla Recursos locales Rendimiento Opciones avanzadas |  |  |  |  |
| Configura                                                                                     | Configuración del inicio de sesión                       |  |  |  |  |
|                                                                                               | Escriba el nombre del equipo remoto.                     |  |  |  |  |
|                                                                                               | Equipo: 167.249.40.92:10009 ~                            |  |  |  |  |
| Usuario: ENAVAL\JREDES                                                                        |                                                          |  |  |  |  |
|                                                                                               | Se solicitarán credenciales al conectarse.               |  |  |  |  |
|                                                                                               | Permitirme guardar las credenciales                      |  |  |  |  |
| Configuración de la conexión                                                                  |                                                          |  |  |  |  |
| Guarde la configuración de conexión actual en un archivo<br>RDP o abra una conexión guardada. |                                                          |  |  |  |  |
|                                                                                               | Guardar Guardar como Abrir                               |  |  |  |  |
| Ocultar opciones     Conectar Ayuda                                                           |                                                          |  |  |  |  |

### EJEMPLO:

USUARIO CON SIGUIENTES CREDENCIALES:

Equipo: **167.249.40.92:10009 10009:** Numero único por usuario Usuario: ENAVAL\JREDES

> Siempre se antepondrá la palabra ENAVAL seguido del backslash (\) y el nombre de usuario acceso del equipo institucional

SE RECOMEINDA GUARDAR CONFIGURACION PARA FUTURAS CONEXIONES REMOTAS

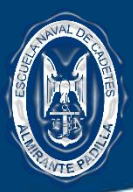

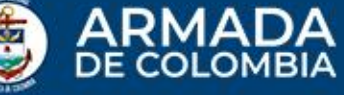

| Seguridad de Windows × Escribir las credenciales              | EJEMPLO:<br>USUARIO CON SIGUIENTES CREDENCIALES:<br>Equipo: 167.249.40.92:10009<br>10009: Numero único por usuario<br>Usuario: ENAVAL\JREDES |
|---------------------------------------------------------------|----------------------------------------------------------------------------------------------------|
| Estas credenciales se usarán para conectarse a 167.249.40.92. |                                                                                                    |
| JREDES                                                        |                                                                                                    |
| •••••••                                                       | Ingresar la misma clave con que ingresa a su PC                                                                                              |
| ENAVAL\JREDES Recordar cuenta Más opciones                    |                                                                                                    |
| Aceptar Cancelar                                              | Aceptar                                                                                                    |
|                                                               |                                                                                                    |

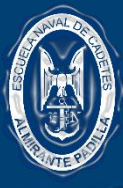

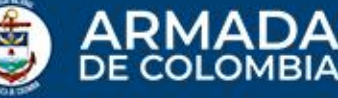

### 🔜 Conexión a Escritorio remoto $\times$ 📕 Conexión a Escritorio remoto × No puede comprobarse la identidad del equipo remoto. ¿Desea conectarse de todos modos? No puede autenticarse el equipo remoto debido a problemas con el certificado de seguridad. No se recomienda continuar. Nombre de certificado Nombre en el certificado del equipo remoto: JREDES.enaval.arc Errores de certificado Se produjeron los siguientes errores al validar el certificado del equipo remoto: El certificado no proviene de una entidad de certificación de confianza. ¿Desea conectarse a pesar de estos errores de certificado? No volver a preguntarme sobre conexiones a este equipo Ver certificado ... Sí No Ocultar opciones

#### **EJEMPLO:**

USUARIO CON SIGUIENTES CREDENCIALES: Equipo: **167.249.40.92:10009 10009:** Numero único por usuario Usuario: ENAVAL\JREDES

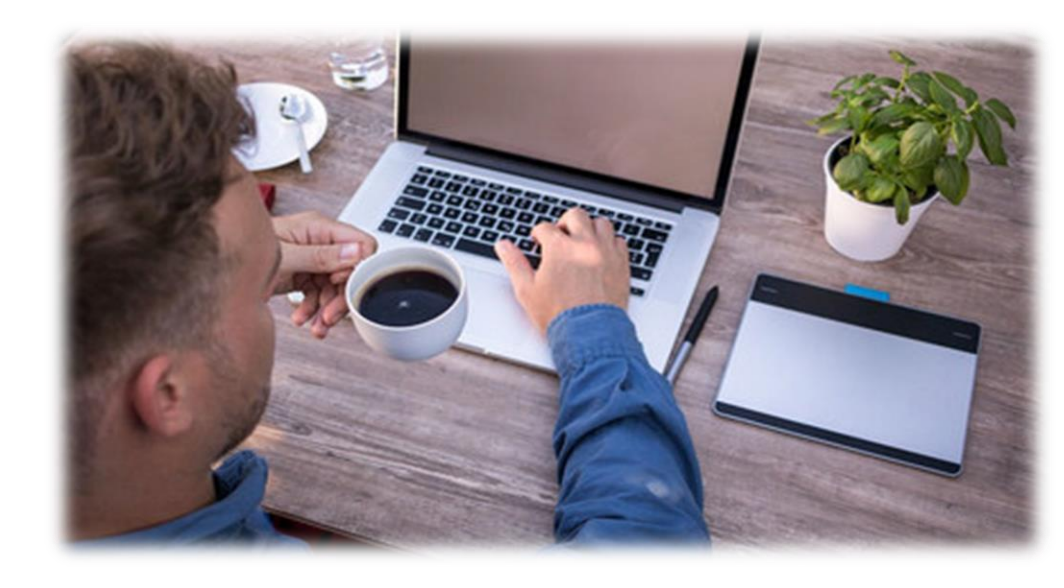

Al dar clic en SI, inmediatamente tendremos acceso a todo el contenido del pc a acceder, es tener su computador empresarial en su casa

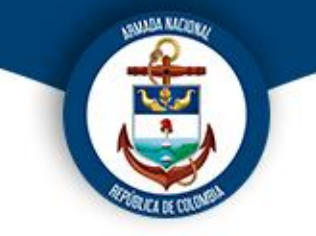

# **Muchas Gracias**